# ภาคผนวก ข

คู่มือการติดตั้ง

### คู่มือสำการติดตั้ง เว็บแอปพลิเคชันเพื่อเข้ารับการรักษาคลินิกฝึกพูดคณะเทคนิคการแพทย์ มหาวิทยาลัยเชียงใหม่

เว็บแอปพลิเคชันเพื่อเข้ารับการรักษาคลินิกฝึกพูดคณะเทคนิคการแพทย์ มหาวิทยาลัยเชียงใหม่ การนำ เว็บโฮสติ้ง(Web Hosting) เข้ามาช่วยในการจัดการไฟล์ข้อมูลบน เซิฟเวอร์ (Server) ซึ่งมีการใช้งาน เว็บโฮสติ้งที่ใช้คือ hostatom ดังรูปที่ ข.1

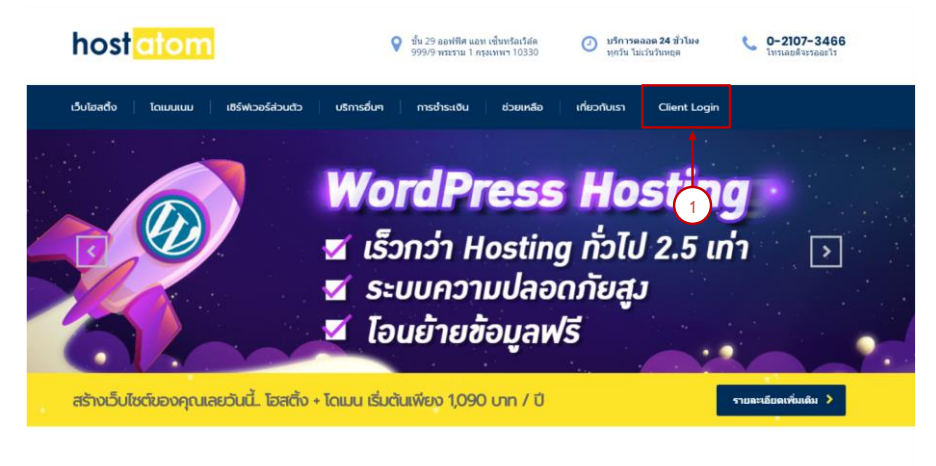

**รูปที่ ข.1** หน้าเว็บ hostatom

หมายเลข 1 ปุ่ม Client Login เพื่อทำการ Login เข้าจัดการ Server

| host <mark>atom</mark>                                                           | ไทย           |
|----------------------------------------------------------------------------------|---------------|
| หน้าแรก บริการ - ผู่มือการใช้งาน สร้างรายได้ ติดต่อเรา ช่องทางการช่าระเงิน       | บัณธีผู้ใช้ 👻 |
| <b>เข้าสู่ระบบ</b> หน้านี้ถูกจำกัดสิกธิ์                                         | 2             |
| <mark>ที่อยู่ E-mail</mark><br>กรุณาได้ e-mail<br><b>รสัสหาน</b><br>ราโยน่าน     |               |
| <ul> <li>สอสถานะการเขาของนอง</li> <li>เขาสุรายน</li> <li>สับรรัสมาน ?</li> </ul> |               |

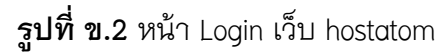

หมายเลข 1 Login เข้าใช้งานระบบ หมายเลข 2 ถ้าไม่มี user ให้ทำการสมัคร เมื่อเข้ามาแล้วจะปรากฏหน้า ดังรูปที่ ข.3

| Patiparn Harnpha<br>259 moo 2                    |          | Portal Home / s:uuaun8n                             |
|--------------------------------------------------|----------|-----------------------------------------------------|
| Hang Dong, Chiang Mai,<br>Thailand<br>🖋 ଧରିଯଧର୍ବ | 50230    |                                                     |
| 🗅 āocia                                          |          | Q ป้อนคำถามที่นี่เพื่อหาค้นหาจากคู่มือของเรา        |
| ไม่พบที่อยู่ที่ติดต่อ                            |          | 🕞 ปริการ/ผลิตภัณฑ์ที่คุณใช้งานอย่ 🛨 ซึ่งหาว         |
| + เพิ่มการติดต่อใหม่.                            |          | Web Hosting - Web Hosting SI PL<br>speechclinic.org |
| 📕 ทางสัด                                         |          | กรุณา แจ้งปัญหา/สอบถาม.                             |
| ทำการสั่งชื่อใหม่                                | Ж        | อดทะเบียนโดเมนใหม่                                  |
| จดทะเบียนโดเมนใหม่                               | $\oplus$ | สมัครใช่งาน โอนย่าย เขี ข่าวล่าสุด                  |
| ออกจากระบบ                                       | ←        |                                                     |
|                                                  |          | ↑                                                   |

**รูปที่ ข.3** หน้าข้อมูลทั่วไปของเว็บเรา

หมายเลข 1 แสดงชื่อโดเมน และ เว็บที่เราสามารถจัดการได้ หมายเลข 2 ถ้าไม่มี ชื่อโดเมนให้ทำการสมัครใช้งาน เพื่อซื้อชื่อโดเมน

#### เมื่อกดที่ชื่อโดเมนขอเรา จะปรากฏหน้า ดังรูปที่ ข.4

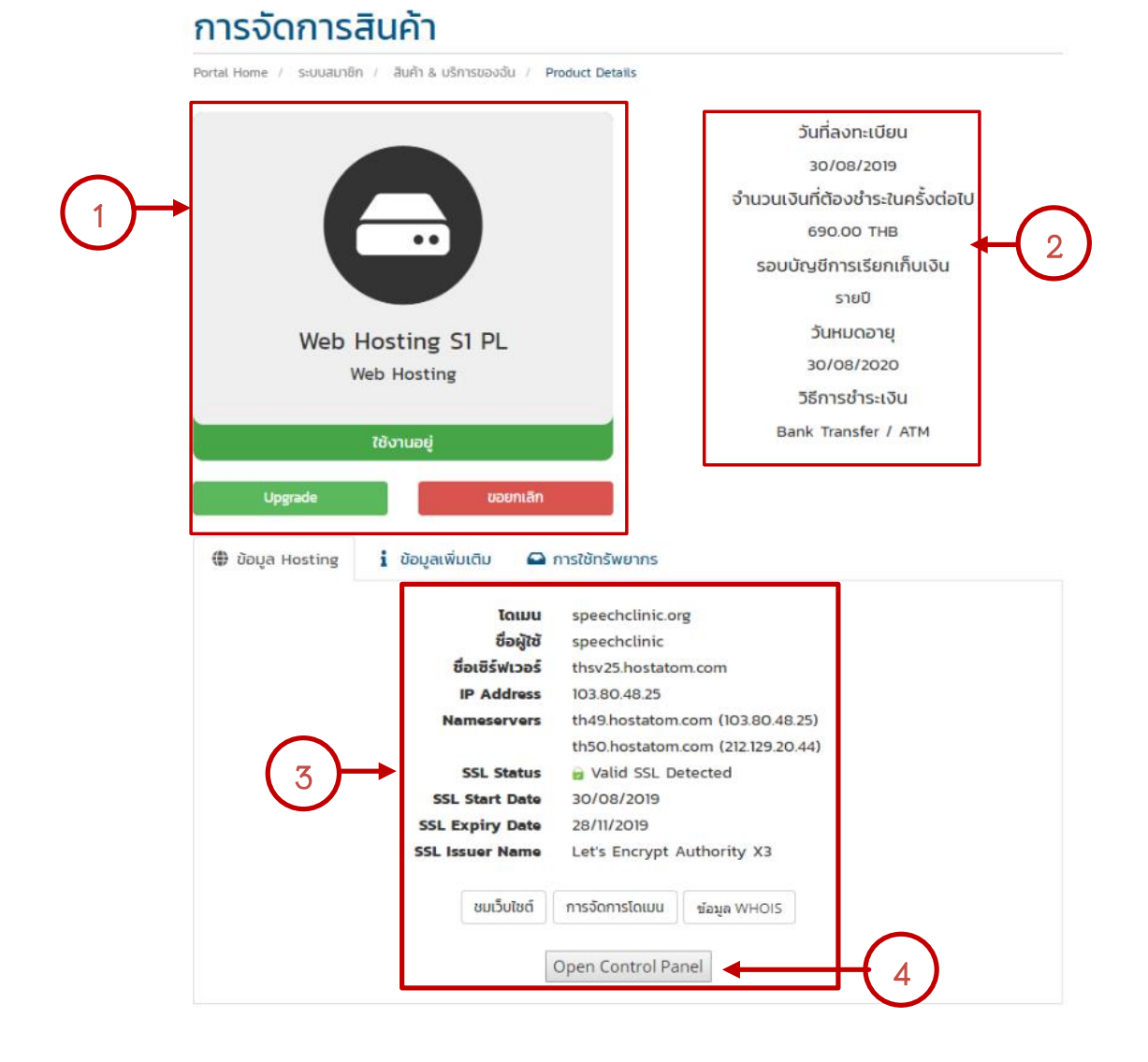

#### **รูปที่ ข.4** หน้ารายละเอียดเว็บ

- หมายเลข 1 แสดงสถานะว่าใช้งานได้ไหม
- หมายเลข 2 รายละเอียดการชำระเงิน
- หมายเลข 3 ข้อมูลเว็บ
- หมายเลข 4 ปุ่ม Open Control Panel เพื่อทำการเข้าสู่หน้าจัดการเว็บ

เมื่อกด (หมายเลข 4 ) เข้าไปแล้วจะปรากฏ ดังรูปที่ ข.5

|                                              |                                                                     |                                                               |                                                   | Subscription speechclinic.org                         |
|----------------------------------------------|---------------------------------------------------------------------|---------------------------------------------------------------|---------------------------------------------------|-------------------------------------------------------|
| Search Q                                     | Websites & Domains<br>This is where you set up and manage websites. |                                                               |                                                   |                                                       |
| 🖨 Mail                                       | 유 Add Domain 중 Add Subdomain 중 Add                                  | d Domain Alias                                                | 2                                                 | Backup Manager     Databases                          |
| 资 Applications                               | speechclinic.org                                                    |                                                               |                                                   | Scheduled Tasks                                       |
| <ul> <li>Files</li> <li>Databases</li> </ul> | Website at 🚘 httpdocs/ IP address: 103.80.48                        | 3.25 System user: speechclinic<br>Suspend Disable Description |                                                   | Outgoing Mail Control                                 |
| Statistics                                   | Start creating your website in one of the f                         | ollowing ways:<br>Install an Application                      | Create a Custom Website                           | × WordPress<br>Imunify360                             |
| Account                                      | Install WordPress                                                   | Joomla or Drupal.<br>Install Apps                             | Files Databases                                   | Resource Usage                                        |
| ₿ WordPress                                  |                                                                     | A SHOW LESS                                                   |                                                   | Disk space: 5%                                        |
|                                              | Web Hosting Access                                                  | FTP Access                                                    | Hosting Settings PHP Settings PHP version: 7.2.23 | Traffic: 0%<br>138.9 MB/month used of 400<br>GB/month |
|                                              | Node.js                                                             | Apache & nginx Settings                                       | Applications                                      | Additional Services                                   |
|                                              | File Manager                                                        | Web Statistics                                                | Mail Importing                                    | Google Authenticator                                  |
|                                              | Website Importing                                                   | Web Statistics SSL/TLS                                        | DNS Settings                                      | Domains   Register Domain Names                       |

**รูปที่ ข.5** หน้าจัดก<sup>า</sup>รเว็บ

กดที่ Files เพื่อทำการนำ โค้ดของเรา ลงเว็บเว็บโฮสติ้ง ดังรูปที่ ข.6

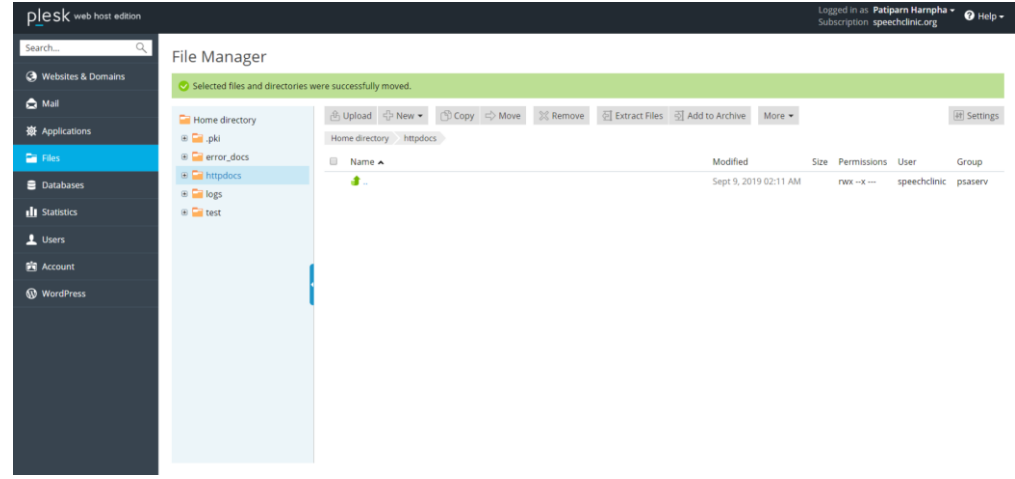

**รูปที่ ข.6** หน้าจัดการเว็บส่วนไฟล์

กดเข้าไปที่ httpdoc แล้วนำไฟล์มาลง ดังรูปที่ ข.7

| lpboard Organize New Op               | pen Select                                                                              |                  |                                     |                                                     | Logger<br>Subscr | d in as Patip<br>ription spee | earn Harnpha<br>chclinic.org | 🖥 🕜 Help    |
|---------------------------------------|-----------------------------------------------------------------------------------------|------------------|-------------------------------------|-----------------------------------------------------|------------------|-------------------------------|------------------------------|-------------|
| ⊢ → ~ ↑ 📒 = xan                       | npp > htdocs                                                                            | nager            |                                     |                                                     |                  |                               |                              |             |
| A Quick access                        | Name<br>speechclinic 8                                                                  | ad was canceled. | 0 files were uploaded to /httpdocs. |                                                     |                  |                               |                              |             |
| Desktop #     Desktop #     Desktop # | <ul> <li>speechclinic 9</li> <li>speechclinic 10</li> <li>speechclinic 11</li> </ul>    | lirectory        | 🕑 Upload 👘 New 👻 🛞 Copy 🖙 Mo        | we 📰 Remove 🔄 Extract Files 🔄 Add to Archive More • |                  |                               |                              | [it] Settin |
| Pictures #                            | speechclinic 12                                                                         | r_docs           | Name                                | Modified                                            | Size P           | ermissions                    | User                         | Group       |
| user<br>sładu wnetwork                | speechclinic 15<br>speechclinic 16<br>speechclinic 17                                   | plocs            |                                     | Sept 9, 2019 02:11 A                                | M n              | wx x                          | speechclinic                 | psaserv     |
| Creative Cloud Files                  | speechclinic 18<br>speechclinic 19<br>speechclinic 20                                   |                  |                                     |                                                     |                  |                               |                              |             |
| This PC                               | speechclinic 21 speechclinic 22 speechclinic 23                                         |                  |                                     | Drop files here to upload                           |                  |                               |                              |             |
| Desktop Documents Documents           | speechclinic 24<br>speechclinic 25                                                      |                  | -> Mox                              | ve                                                  |                  |                               |                              |             |
| Music                                 | speechclinic 27                                                                         |                  |                                     |                                                     |                  |                               |                              |             |
| B Videos                              | speechclinic 30                                                                         |                  |                                     |                                                     |                  |                               |                              |             |
| Local Disk (C:)                       | speechclinic 31                                                                         |                  |                                     |                                                     |                  |                               |                              |             |
| Network                               | <ul> <li>speechclinic</li> <li>test_ajax_search-20</li> <li>week13-20190628T</li> </ul> |                  |                                     |                                                     |                  |                               |                              |             |

**รูปที่ ข.7** นำไฟล์จากคอมพิวเตอร์เราลงไปในเว็บโฮสติ้ง

| $\underline{Plesk} \text{ web host edition}$ |              | <b>A</b>                   |                             |               |                       | Logged in as Pa<br>Subscription sp | tiparn Harnpha +<br>eechclinic.org | 🕜 Help 🗸 |
|----------------------------------------------|--------------|----------------------------|-----------------------------|---------------|-----------------------|------------------------------------|------------------------------------|----------|
| Search Q                                     | File Manager | Uploading Files            | S                           |               |                       |                                    |                                    |          |
| Websites & Domains                           |              | 0 of 1 files were uploaded | are oploaded to the server. | 11% completed | Archive More -        |                                    |                                    |          |
| 🏚 Mail                                       | epki         |                            |                             | riv compresso |                       |                                    |                                    |          |
| 嶽 Applications                               |              | 👔 speechclinic.zip         | 8.3 MB of 73.7 MB           |               | Modified              | Size Permiss                       | ons User                           |          |
| 🗎 Files                                      |              |                            | Cancel                      |               | Sept 9, 2019 02:11 AM | rwxx -                             |                                    |          |
| Databases                                    | 🛎 🔚 test     |                            |                             |               |                       |                                    |                                    |          |
| III Statistics                               |              |                            |                             |               |                       |                                    |                                    |          |
| 👤 Users                                      |              |                            |                             |               |                       |                                    |                                    |          |
| 🖻 Account                                    |              |                            |                             |               |                       |                                    |                                    |          |
| 🛞 WordPress                                  |              |                            |                             |               |                       |                                    |                                    |          |
|                                              |              |                            |                             |               |                       |                                    |                                    |          |
|                                              |              |                            |                             |               |                       |                                    |                                    |          |
|                                              |              |                            |                             |               |                       |                                    |                                    |          |
|                                              |              |                            |                             |               |                       |                                    |                                    |          |
|                                              |              |                            |                             |               |                       |                                    |                                    |          |
|                                              |              |                            |                             |               |                       |                                    |                                    |          |

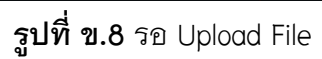

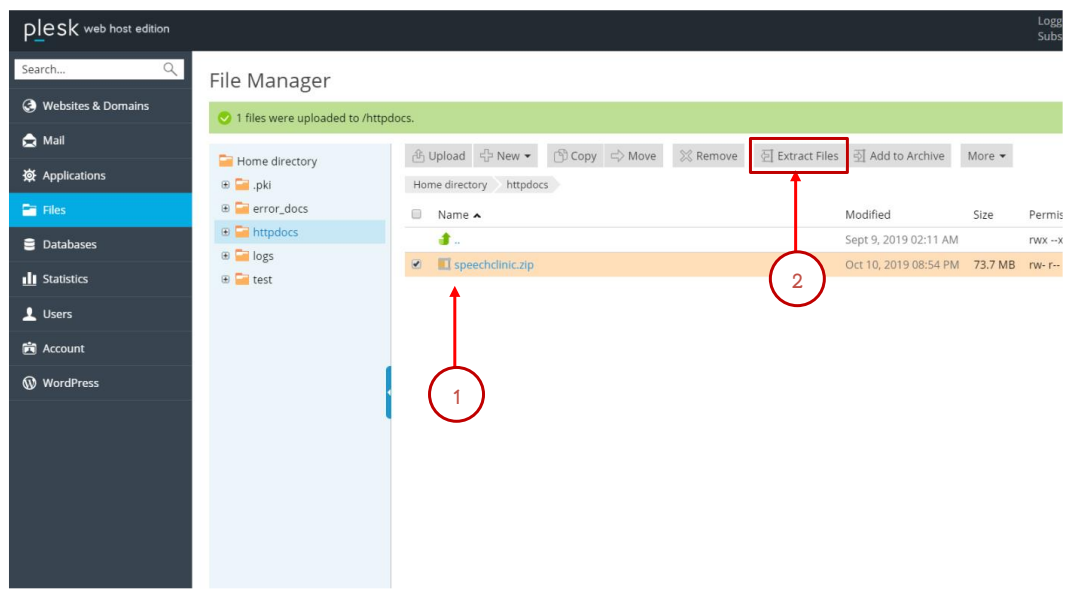

เมื่ออัพโหลดสำเสร็จแล้ว จะปรากฏไฟล์ให้เราทำการ แตกไฟล์ ดังรูปที่ ข.9

**รูปที่ ข.9** เลือกไฟล์แล้วทำการแตกไฟล์

หมายเลข 1 เลือกไฟล์ หมายเลข 2 Extract Files แตกไฟล์

| <b>〈</b> web host edition |                              |                                                                                                    |                                       |           | Logged in as Patipar<br>Subscription speech | n Harnpha<br>clinic.org | • Он     |
|---------------------------|------------------------------|----------------------------------------------------------------------------------------------------|---------------------------------------|-----------|---------------------------------------------|-------------------------|----------|
| ۹.<br>F                   | ile Manager                  |                                                                                                    |                                       |           |                                             |                         |          |
| ites & Domains            | Selected files and direct    | ories were removed                                                                                                    |                                       |           |                                             |                         |          |
|                           |                              |                                                                                                    |                                       |           |                                             |                         |          |
| cations                   | 🗃 Home directory<br>🖲 🚘 .pki | <ul> <li>④ Upload ⊕ New ▼ ③ Copy ⇔ Move ※ Ren</li> <li>Home directory httpdocs</li> </ul>                                                                                                    | iove 휜 Extract Files 引 Add to Archive | More •    |                                             |                         | Ht Se    |
|                           | error_docs                   | Name 🔺                                                                                                    | Modified                              | Size Perm | hissions User                               | Group                   |          |
| bases                     | Httpdocs                     | - d.                                                                                                    | Sept 9, 2019 02:11 AM                 | rwx -     | -x speechclin                               | ic psaser               | v        |
|                           | Iogs                         | 🗉 🥁 ajax-load                                                                                                    | Oct 1, 2019 02:34 PM                  | rwx       | r-x r-x speechclin                          | ic psacln               | $\equiv$ |
| ucs                       | 🗄 🚾 test                     | 🗉 🥯 audio.                                                                                                    | Oct 1, 2019 02:34 PM                  | rwx       | r-x r-x speechclin                          | ic psacln               | =        |
|                           |                              | 🖻 🧮 css                                                                                                    | Oct 1, 2019 02:34 PM                  | rwx i     | r-x r-x speechclin                          | ic psacln               | =        |
| int                       |                              | 🔲 🔤 fetch                                                                                                    | Oct 2, 2019 11:29 AM                  | rwx       | r-x r-x speechclin                          | ic psacln               | =        |
|                           | $\frown$                     | Image: Image: | Oct 1, 2019 02:34 PM                  | rwx i     | r-x r-x speechclin                          | ic psacln               | =        |
| Press                     | ( 1 )                        | 🔲 🚞 image                                                                                                    | Oct 3, 2019 08:25 PM                  | rwx       | r-x r-x speechclin                          | ic psacln               | =        |
|                           | $\bigcirc$                   | 🖾 🚞 include                                                                                                    | Oct 1, 2019 02:34 PM                  | rwx i     | r-x r-x speechclin                          | ic psacln               | =        |
|                           |                              | includes                                                                                                    | Oct 1, 2019 02:34 PM                  | PWX I     | r-x r-x speechclin                          | ic psacln               | =        |
|                           |                              | ei 📔 🗎                                                                                                    | Oct 3, 2019 05:33 PM                  | PWX I     | r-x r-x speechclin                          | ic psacln               | =        |
|                           |                              | 🗉 🔛 less                                                                                                    | Oct 1, 2019 02:34 PM                  | rwx       | r-x r-x speechclin                          | ic psacln               | =        |
|                           |                              | 💷 🔤 Line                                                                                                    | Oct 1, 2019 02:34 PM                  | rwx i     | r-x r-x speechclin                          | ic psacln               | =        |
|                           |                              | 💷 🚘 moduel                                                                                                    | Oct 1, 2019 02:34 PM                  | rwx i     | r-x r-x speechclin                          | ic psacln               | $\equiv$ |
|                           |                              | E PHPMailer                                                                                                    | Oct 1, 2019 02:34 PM                  | rwx       | r-x r-x speechclin                          | ic psacln               | =        |
|                           |                              | 💷 🚘 vendor                                                                                                    | Oct 1, 2019 02:35 PM                  | rwx       | r-x r-x speechclin                          | ic psacln               | =        |

เมื่อแตกไฟล์เสร็จจะปรากกฎ ดังรูปที่ ข.10

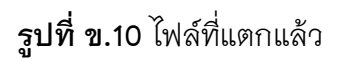

หมายเลข 1 ไฟล์โค้ดเราทั้งหมด

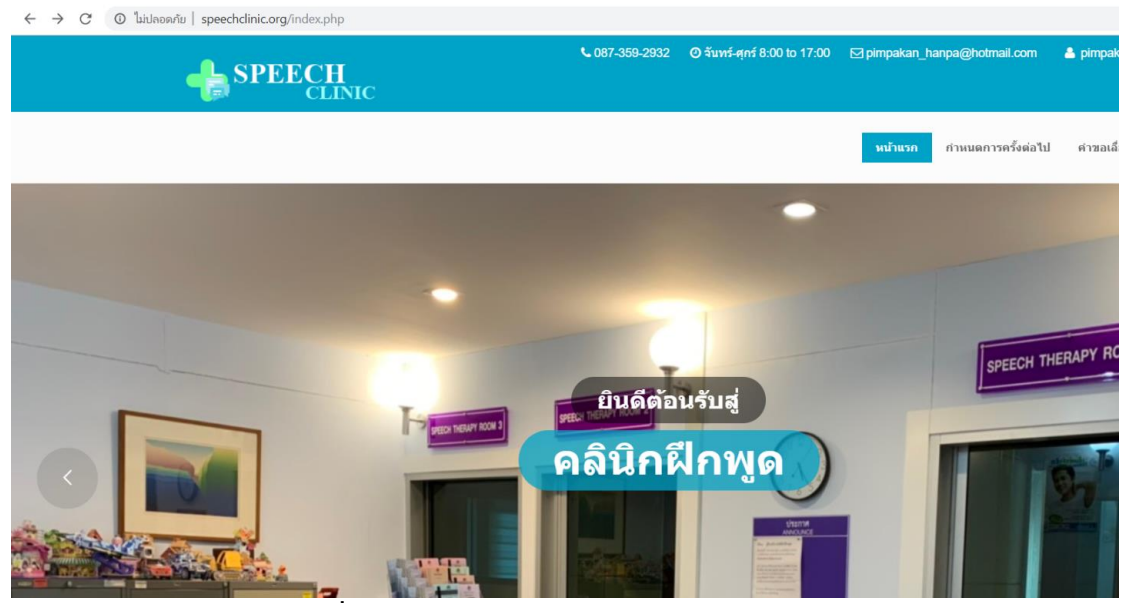

จากนั้นทดสอบด้วยการเข้าเว็บ http://www.speechclinic.org/index.php ดังรูปที่ ข.11

**รูปที่ ข.11** ทดสอบเข้าเว็บไซต์ speechclinic.org

ขั้นตอนการนำ Database ลงเว็บโฮสติ้ง ให้เราทำการ กดที่ Database จากนั้นกดที่ phpMyAdmin ดังรูปที่ ข.12

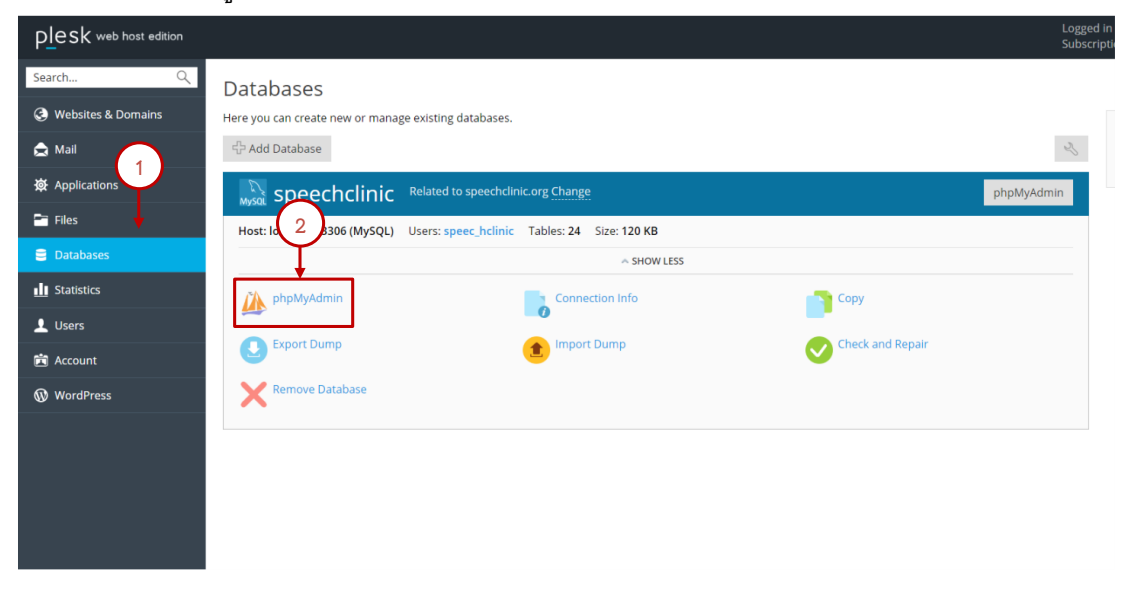

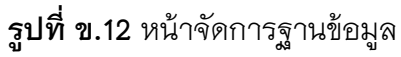

เมื่อเข้าไปแล้วให้ทำการกด import ดังรูปที่ ข.13

| General settings                                | Database server                                                                                                    |
|-------------------------------------------------|----------------------------------------------------------------------------------------------------|
| Server connection collation : utf8_unicode_ci   | <ul> <li>Server: Localhost via UNIX socket</li> <li>Server type: MariaDB</li> <li>Server connection: SSL is not being used </li> <li>Server version: 10.2.27-MariaD8-log - MariaDB Server</li> <li>Protocol version: 10</li> <li>User: speec_hclinic@localhost</li> <li>Server charset: UTF-8 Unicode (utf8mb4)</li> </ul> |
| Theme: pmahomme   Font size: 82%  More settings | Web server           • nginx/1.16.1         • Database client version: libmysql - mysqlind 5.0.12-dev - 20150407 - \$Id: 38fea24f2847fa7519001be390c98ae0acafe387 \$         • PHP extension: mysql @ curl @ mbstring @           • PHP extension: mysql @ curl @ mbstring @         • PHP version: 7.1.14                 |
|                                                 | phpMyAdmin  Version information: 4.9.0.1  Documentation  Official Homepage  Contribute  Get support  List of changes  License                                                                                                    |

**รูปที่ ข.13** หน้าจัดการฐานข้อมูล phpMyAdmin

| Structure SOL Search Query                               | A oben                                |                  |              |   |        |       | mor  | ▼ More |
|----------------------------------------------------------|---------------------------------------|------------------|--------------|---|--------|-------|------|--------|
| Structure E Ste 4 Scarch 3 fact) E                       | ← → ✓ ↑ 📙 > This PC > Desktop > หดสอบ | ~ Ŭ              | Search พดสอง | 1 |        | P     | inci | ·      |
|                                                          | Organize - New folder                 |                  |              |   |        | 0     |      |        |
| importing into the database "spe                         | OneDrive     Name                     | Date modified    | Туре         | 3 | Size   |       |      |        |
|                                                          | Speechclinic.sql                      | 10/10/2019 21:12 | SQL File     |   | 10     | D1 KB |      |        |
| ile to import:                                           | 🔓 3D Objects                          |                  |              |   |        |       | -    |        |
| ile may be compressed (gzip, zip) or uncompressed.       | E Desktop                             |                  |              |   |        |       |      |        |
| Browse vour computer: เลือกไฟล์ ไม่ได้เลือกไฟล์โด        | Documents                             |                  |              |   |        |       |      |        |
| ou may also drag and drop a file on any page.            | Music                                 |                  |              |   |        |       |      |        |
| haracter set of the file:                                | E Pictures                            |                  |              |   |        |       |      |        |
|                                                          | Videos 2                              |                  |              |   |        |       |      |        |
| artial import                                            | 🛃 Local Disk (C:)                     |                  |              |   |        |       |      |        |
|                                                          | Cocal Disk (D:)                       |                  |              |   |        | >     |      |        |
| Allow the interruption import in case the script detects | File name: speechclinic sol           |                  | ไฟส์นั้งหมด  |   |        | ~     |      |        |
| kip this number of a starting from the first one:        | the Wayner of the second second       |                  | Onen         |   | "ancel |       |      |        |
|                                                          |                                       |                  | <u>open</u>  |   | Januer |       |      |        |
| ther options:                                            |                                       |                  |              |   |        |       |      |        |
| Enable foreign key checks                                |                                       |                  |              |   |        |       |      |        |
| Enable foreign key enecks                                |                                       |                  |              |   |        |       |      |        |
| ormat:                                                   |                                       |                  |              |   |        |       |      |        |
|                                                          |                                       |                  | 7            |   |        |       |      |        |
| SQL •                                                    |                                       |                  | 3            |   |        |       |      |        |
|                                                          |                                       |                  | $\sim$       |   |        |       |      |        |
| ormat-specific options:                                  |                                       |                  |              |   |        |       |      |        |

**รูปที่ ข.14** หน้าจัดการฐานข้อมูล phpMyAdmin ส่วน Import หมายเลข 1 กดเลือกไฟล์ หมายเลข 2 เลือกไฟล์ sql หมายเลข 3 กด Open

### จากนั้นกด GO ดังรูปที่ ข.15

| Partial imp                  | rt:                                                                                                    |
|------------------------------|----------------------------------------------------------------------------------------------------|
| Allow th                     | interruption of an import in case the script detects it is close to the PHP timeout limit. (This might be a good way to import large files, however it can break |
| Skip this num                | ber of queries (for SQL) starting from the first one: 0                                                                                                    |
| Other optic                  | ns:                                                                                                    |
| <ul> <li>Enable f</li> </ul> | oreign key checks                                                                                                    |
|                              |                                                                                                    |
| Format:                      |                                                                                                    |
| SQL                          | <b>v</b>                                                                                                    |
|                              |                                                                                                    |
| Format-spe                   | cific options:                                                                                                    |
|                              |                                                                                                    |
|                              | SQL compatibility mode: NONE •                                                                                                    |
|                              | Do not use AUTO_INCREMENT for zero values                                                                                                    |
|                              |                                                                                                    |
| Go                           | <b>←</b>                                                                                                    |
|                              |                                                                                                    |
| -                            |                                                                                                    |
| Cancala                      |                                                                                                    |

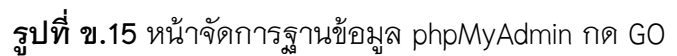

## แล้วจะปรากฏ ฐานข้อมูล ดังรูปที่ ข.17

| phpMuAdmin                                    | 🛏 🛛 👘 Server: localhost:3306 » 👩 Database | s speech | dinic      |           |          |            |            |        |              |                 |          |          |
|-----------------------------------------------|-------------------------------------------|----------|------------|-----------|----------|------------|------------|--------|--------------|-----------------|----------|----------|
| 요 회 🛛 🖓 🕸<br>Recent Favorites                 | 🕅 Structure 🗐 SQL 🔍 Search                | h        | Query =    | Export    | 📑 Im     | port 🥑     | Operation  | ons 🤞  | Routines 🙁 I | Events 🗮 Tri    | ggers 🔳  | Tracking |
| speechclinic                                  | Containing the word:                      |          |            |           |          |            |            |        |              |                 |          |          |
| th answer choice question                     | Table                                     | Action   |            |           |          |            |            |        | Rows 😡 Type  | Collation       | Size     | Overhead |
| tb_answer_questions                           | tb_answer_choice_question                 | * 🗉      | Browse 🙀   | Structure | R Search | 📑 i Insert | 层 Empty    | Drop   | 6 MyISAM     | utf8_unicode_ci | 2.6 KiB  |          |
| tb_answer_questions_picture                   | tb_answer_questions                       | *        | Browse Jr. | Structure | R Search | ∃ i Insert | Here Empty | 🖨 Drop | 9 MyISAM     | utf8_unicode_ci | 2.5 KiB  |          |
| tb_assign_homework                            | tb_answer_questions_picture               | * 🗉      | Browse M   | Structure | Rearch   | i Insert   | Empty      | Drop   | 4 MyISAM     | utf8_unicode_ci | 2.2 KiB  |          |
| tb_book                                       | C tb_assign_homework                      | * •      | Browse Je  | Structure | R Search | }≟ Insert  | 层 Empty    | 🖨 Drop | 7 MyISAM     | utf8_unicode_ci | 2.4 KiB  | ÷        |
| + tb_chat_out                                 | U tb_book                                 | *        | Browse M   | Structure |          | ∃e Insert  | Empty      | Drop   | 15 MyISAM    | utf8_unicode_ci | 2.6 K/B  | 24 B     |
| tb_doctor                                     | C tb_chat_in                              | * 0      | Browse 🦗   | Structure | Search   | }∔ Insert  | 层 Empty    | 🖨 Drop | ++ MyISAM    | utf8_unicode_ci | 4.9 KB   | ÷        |
| tb_evaluation_doctor                          | tb_chat_out                               | * 🗉      | Browse M   | Structure | Rearch   | ∃-i Insert | Empty      | Drop   | 6 MyISAM     | utf8_unicode_ci | 2.6 KiB  |          |
| tb_homework_answer_question                   | G tb_doctor                               | * -      | Browse 🔀   | Structure | R Search | }∔ Insert  | Empty      | Drop   | 3 MyISAM     | utf8_unicode_ci | 2.9 KiB  | -        |
| tb_homework_management                        | tb_evaluation_doctor                      | * 8      | Browse M   | Structure | Search   | 3 i Insert | Empty      | Drop   | 83 MyISAM    | utf8_unicode_ci | 13.9 KB  |          |
| tb_homework_questions_pict                    | tb_homework_answer_questions              | * -      | Browse JA  | Structure | e Search | ∃ å Insert | Empty      | C Drop | 9 MyISAM     | utf8_unicode_ci | 2.5 KiB  |          |
| tb_imp                                        | tb_homework_choice_question               | * 🗉      | Browse M   | Structure | Search   | ≩e Insert  | Empty      | Drop   | 6 MyISAM     | utf8_unicode_ci | 3.2 KiB  | 248 8    |
| tb_income_record                              | tb_homework_management                    | * -      | Browse JA  | Structure | Search   | d Insert   | H Empty    | Drop   | 4 MyISAM     | utf8_unicode_ci | 2.3 KIB  | -        |
| tb_member_in_doctor                           | tb_homework_questions_picture             | * 0      | Browse M   | Structure | Search   | a Insert   | Empty      | Drop   | 4 MyISAM     | utf8_unicode_ci | 2.3 K/8  |          |
| tb_news                                       | U tb_imp                                  | * 0      | Browse JA  | Structure | R Search | Si Insert  | Empty      | C Drop | 35 MyISAM    | utf8_unicode_ci | 6.6 KIB  |          |
| tb_postpone                                   | tb_income_record                          | * 0      | Browse M   | Structure | Search   | 3-i Insert | Empty      | Drop   | 3 MyISAM     | utf8_unicode_ci | 2.1 KB   |          |
| tb_posts                                      | U tb_member                               | * 11     | Browse Jr. | Structure | Search   | Si Insert  | Empty      | C Drop | 28 MyISAM    | utf8_unicode_ci | 7.7 KiB  | 80 B     |
| tb_province                                   | tb_member_in_doctor                       | * 0      | Browse M   | Structure | Search   | 3 i Insert | Empty      | Drop   | 31 MyISAM    | utf8_unicode_ci | 2.7 KiB  |          |
| + tb_treatment_record<br>+ tb_username        | tb_news                                   | * 1      | Browse Ja  | Structure | R Search | St Insert  | Empty      | Drop   | 3 MyISAM     | utf8_unicode_ci | 10.7 KiB |          |
|                                               | tb_postpone                               | * 0      | Browse M   | Structure | R Search | 3-i Insert | Empty      | Drop   | 16 MyISAM    | utf8_unicode_ci | 3.5 KB   |          |
|                                               | U tb_posts                                | \$ E     | Browse Ja  | Structure | R Search | 3 i Insert | Empty      | C Drop | 9 MyISAM     | utf8_unicode_ci | 6.4 KB   | -        |
|                                               | tb_posts_management                       | *        | Browse M   | Structure | Search   | 3 i Insert | Empty      | C Drop | 5 MyISAM     | utf8_unicode_ci | 7.1 KiB  |          |
| https://thps/35.hastatom.com/0442.idom.inc.id | tb province                               | -        | Browse je  | Structure | Search   | ≩é Insert  | Empty      | Drop   | 77 MyISAM    | utf8_unicode_ci | 4.4 KiB  | -        |

**รูปที่ ข.16** หน้าแสดงฐานข้อมูลทั้งหมด